## 使用说明书

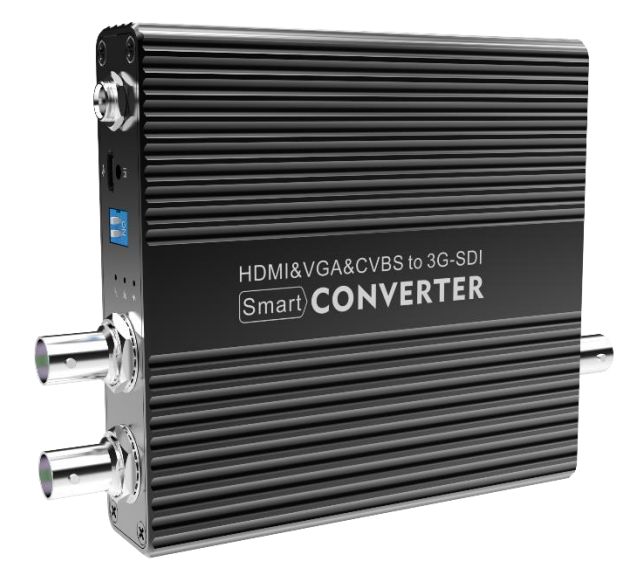

# 

### 多功能视频转换器

在您正式使用本产品之前,建议您仔细阅读本使用说明书。为确保您的人身 安全及保护设备免受物理或电气损伤,请严格遵照本说明书的指导或在专业人员 指导下进行安装使用。不正确的电气连接或物理安装将有可能造成设备的永久损 伤,甚至威胁人身安全。

#### 多功能视频转换器描述

HDMI&VGA&CVBS-SD/HD/3G SDI 视频转换器是一款高品质、高性能的视频信号转换产品,产品支持 HDMI 1.3、HDCP 1.1 标准,支持 HDMI、VGA 和CVBS 信号输入,并输出兼容 SD/HD/3G 的 SDI 数字视频/音频信号。经专业的设计制造工艺,产品完全符合 SMPTE 标准,具有广播级的信号品质,支持 HD-SDI长达 200 米、3G-SDI长达 120 米的信号传输距离【注:符合 Belden 1694A 线缆标准,SDI标准信号指标】。有别于当前市面上所见到的传统转换器产品,HDMI&VGA&CVBS-SD/HD/3G SDI转换器内建有专业的图像转换处理芯片,对HDMI/VGA/CVBS 视频图像进行图像增强、降噪、去隔行(可选)等处理,支持用户可调节的饱和度/亮度/对比度设定,并通过自动的缩放和帧率转换,将任意输入格式的视频转换为标准的SD/HD/3G-SDI信号,完全兼容各种常见的HDMI、VGA 和CVBS 信号。

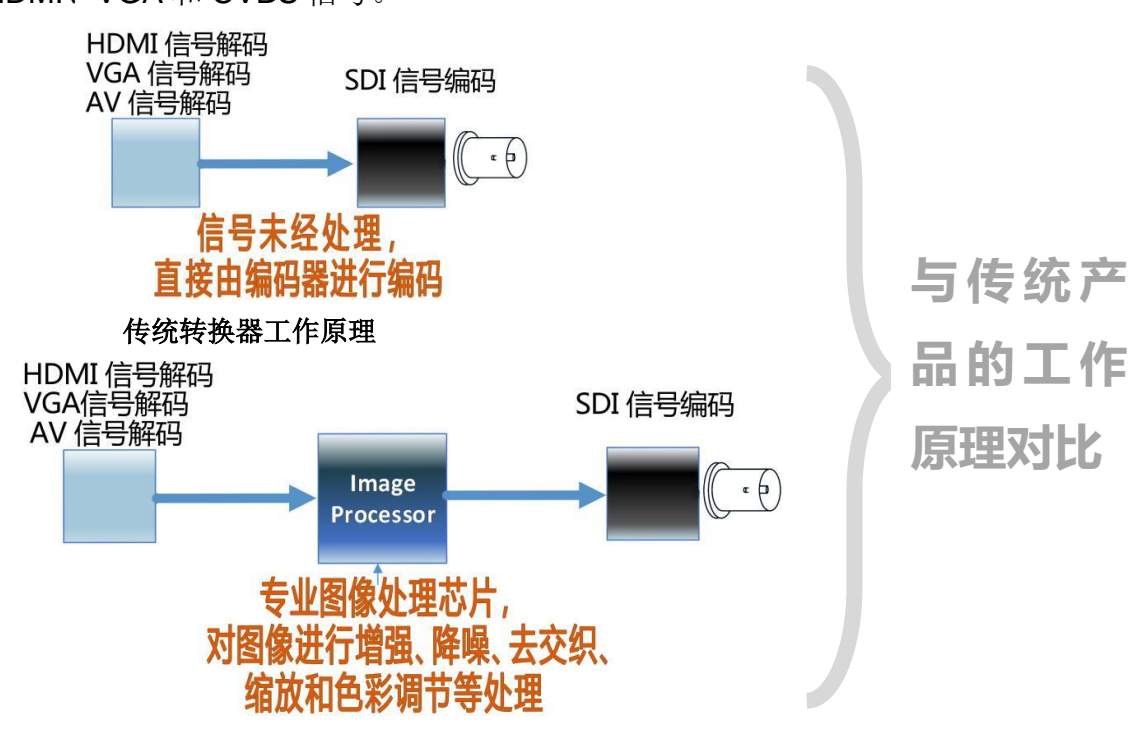

HDMI&VGA&CVBS - SD/HD/3G SDI 转换器工作原理

#### HDMI&VGA&CVBS - SD/HD/3G SDI 视频转换器具有如下特性:

- 支持 HD-SDI 200 米/3G-SDI 120 米超长距离 SDI 信号传输驱动能力(经 过 TEKTRONIX/PHABRIX 专业信号测试仪测试验证);
- 兼容 HDMI 1.3、HDCP 1.1, 兼容各种 VESA 标准信号及高达 1920x1080@60Hz 的 VGA 信号, 支持 PAL/NTSC CVBS 信号;
- 专业图像增强处理、降噪、去隔行(可洗),智能格式转换(缩放)和帧 率转换,兼容各种视频信号格式;
- 支持 HDMI DDC 和 VGA DDC 功能;
- 可选择 SDI 输出支持与不支持 3G-SDI;
- 支持锁定 SDI 输出格式,保证信号切换时不黑屏、不闪屏;
- 双 SDI 信号同时输出;
- 信号丢失时输出蓝屏/黑屏信号;
- ▶ 输入/输出信号格式 OSD 显示:
- 遥控器操作,中英文双语菜单界面。

#### 一、设备安装连接指南

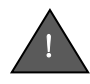

安装使用本设备前,请务必认真阅读本安装连接指南,以避免不正 当的安装连接而造成设备损坏,甚至可能因为不当的电气连接而危及生 命安全。

#### 打开设备包装盒,在进行安装设备前请检查包装盒内的设备及配件是否完整。

- 1) HDMI&VGA&CVBS-SD/HD/3G SDI 视频转换器设备主机一台;
- 2) AC 110-220V 输入、DC 12V/1A 输出电源适配器一个:
- 3) 遥控器一个:
- 4) 用户手册一份/产品合格证一份/产品保修卡一份。

#### 安装连接 HDMI&VGA&CVBS-SD/HD/3G SDI 视频转换器, 您需要自行准备:

- 1) 连接 SDI 信号的 75Ω 阻抗同轴电缆。 典型如国标 SYV-75-5-1C 线缆。 不 良的线缆品质将直接影响 SDI 信号的传输距离:
- 2) 连接 HDMI 信号的 HDMI 线缆;
- 3) 用于固定 HDMI&VGA&CVBS- SD/HD/3G SDI 视频转换器的支架及锣丝 築。

#### 安装连接 HDMI&VGA&CVBS- SD/HD/3G SDI 转换器注意事项:

- 1) 强烈建议先连接好 SDI和 HDMI/VGA/CVBS 线缆,最后再连接电源适配器:
- 2) SDI 信号输出可连接两个输出端口的任意一个,也可两个同时连接(驱动 两个 SDI 监视器)。如果只连接一个,另一个空出的输出端口强烈建议连 接一个  $75\Omega$  终端电阻,这样可以提升输出信号的质量和驱动能力;
- 3) HDMI/VGA/CVBS 均不建议经常性热插拔。热插拔 HDMI/VGA/CVBS 线 缆,容易因静电冲击等原因造成设备故障。

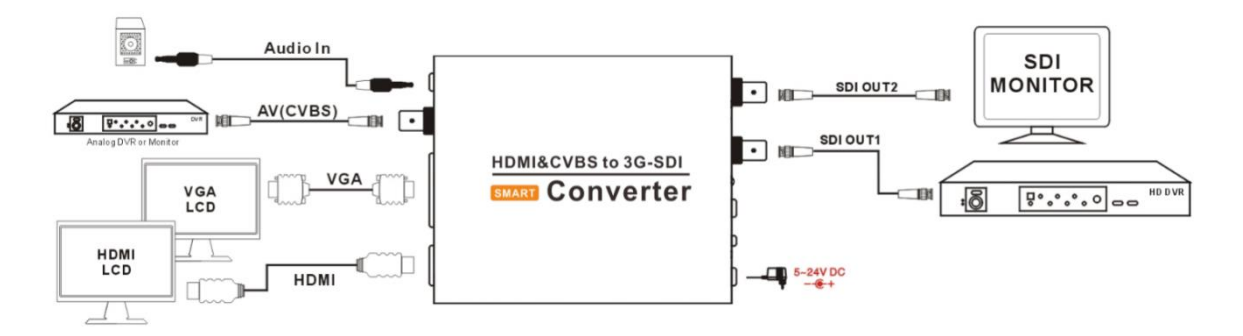

设备安装完毕,接通电源,设备即可工作。

二、设备工作指示

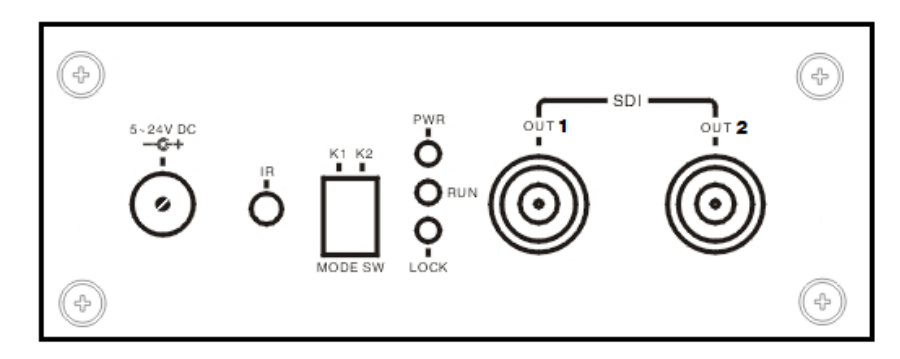

HDMI&VGA&CVBS- SD/HD/3G SDI 转换器的指示面板

HDMI&VGA&CVBS-SD/HD/3G SDI 视频转换器连接 SDI 输出信号一端的 面板具有工作指示灯。正常上电后,设备的 PWR 指示灯应常亮,表示设备正常 工作。

#### 以下是设备指示灯所代表的意义:

| 指示灯  | 状态    | 说明                       |  |  |
|------|-------|--------------------------|--|--|
| PWR  | 熄灭    | 未上电,或设备无法正常启动            |  |  |
|      | 闪烁    | 设备工作异常                   |  |  |
|      | 常亮    | 设备正常上电工作                 |  |  |
| LOCK | 熄灭    | HDMI/VGA/CVBS 输入无信号      |  |  |
|      | 闪烁    | 正在探测 HDMI/VGA/CVBS 的输入信号 |  |  |
|      | 常亮    | 输入信号正常                   |  |  |
| RUN  | 熄灭    | 设备工作异常                   |  |  |
|      | 闪烁/常亮 | 正在工作                     |  |  |

#### 三、视频/音频转换规则

本视频转换器支持全部的 HDMI 标准高清视频分辨率、VGA 标准 VESA 分

5

辦率和 1280x720@60Hz/75Hz、1920x1080@60Hz 等特殊 VGA 分辨率。默认规则下,转换器在 SDI 输出端尽量保持与输入格式相同的输出。

默认规则下,当转换视频信号源为 HDMI 时,音频来源于 HDMI; <del>当</del>转换视频信号源为 VGA 或 CVBS(AV)输入时,音频来源于 Line-in 模拟输入。音频来源可以通过遥控菜单进行选择。

在以下几种特殊情况下,转换器将对视频输出进行特殊处理:

- 由于 SDI 不支持 640x480、800x600 等 VESA 分辨率,转换器将自动对 VGA 信号格式和 HDMI 所传送的 VESA 信号进行缩放,以最接近的 SDI 分辨率格 式输出(注:因 VESA 的长宽比与 SDI 的长宽比不同,此时将有些许比例失 真。如果要保持比例,可通过遥控器菜单中设定图像缩放输出比例)。
- 2) 用户可通过遥控器配置转换器 SDI 锁定输出某种格式,此时转换器将任何输入格式转换为锁定的输出格式,而不随输入格式的变化改变 SDI 的输出格式。
- 3) 如果无信号输入,或输入信号格式不正确,输出将保持最后一幅视频画面 10 秒; 10 秒后,将输出为蓝屏/黑屏(注:新版本的产品将输出黑屏,老版本 输出蓝屏)。是否保持最后一幅画面、画面保持的时间可以通过遥控器菜单 进行设置。
- 4) 任何帧率高于 60Hz 的输入视频,都将帧率缩减为 60Hz。

#### 四、遥控器操作

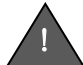

首次使用遥控器,请检查遥控器的电池安装是否正确。遥控器操作时, 请将遥控器的红外发射端对准转换器的 IR 接收口。

#### 遥控器按键基本操作方法:

- ▶ MENU 键用于显示/隐藏转换器控制菜单。
- ▶ ▲ ▼ 键用于上/下选择菜单选项。
- ▶ ▶ 键用于选择菜单项。
- ▶ 【 键用于返回上一级菜单。
- ▶ POWER 键用于恢复设备的出厂设置。
- ▶ **PICTURE** 键用于显示当前输入/输 出的视频格式信息。
- ► HDMI 键用于选择转换器输入视频端 □为 HDMI。
- ▶ VGA 键用于选择转换器输入视频端口 为 VGA。
- ▶ AV 键用于选择转换器输入视频端口 为 CVBS。

注: 其它遥控器按键对本转换器无作用,适用于本公司其它型号转换器 产品。 (注:随转换器软件版本的 升级,菜单内容将有所区别, 本说明书内容所含图示不代 表真实情况。敬请区分)

| 转换器设置(2.81  | L/0510)     |          |
|-------------|-------------|----------|
| 输出设置        | ⊳           |          |
| 去交织         | ⊳           |          |
| HDMI 信号格式   | ⊳           |          |
| VGA 信号格式    | ⊳           |          |
| AV 信号格式     | ⊳           |          |
| Language/语言 | <b>&gt;</b> | English  |
| 恢复出厂设置      |             | Linglish |
|             |             | Chinese, |

#### 五、转换器设置

1) 选择视频信号源(视频输入端口)

转换器可以选择 HDMI、VGA 和 CVBS 三个输入端口中的任意一个作为转换视频输入端口。默认策略下,转换器会自动探测哪个端口已连接信号,并依据 HDMI → VGA → CVBS 的优先顺序,自动选择有信号的端口作为输入。

选择遥控菜单"视频信号源"项,在弹出的菜单中,可手动选择转换器的输入信号端口。

当在设置菜单中选择视频信号源"由 K1&K2 选择"时,按以下 K1、K2 组 合规则决定视频信号源:

| К1  | K2  | 信号源  | K1 | К2  | 信号源  |
|-----|-----|------|----|-----|------|
| OFF | OFF | CVBS | ON | OFF | HDMI |
| OFF | ON  | VGA  | ON | ON  | 自动检测 |

2) 设置音频信号源

选择遥控菜单"音频信号源"项,在弹出的遥控菜单中选择音频信号源。 当选择"自动适应视频源"时,视频输入为 HDMI 时,音频源为 HDMI;其 它音频源为 Line In。

3) 设置 SDI 输出格式

选择遥控菜单"SDI输出格式",可以设置SDI输出是否支持3G模式,以及选择输出分辨率。在菜单中,选择"3G模式",SDI将根据视频源,自动决定SDI输出为SD、HD或3G格式;如果选择"HD/SD模式",当视频信号为1080p50/1080p60时,SDI输出将自动转换为1080p25/1080p30。(使用HD/SD模式可增强信号距离)。

SDI 输出格式选择"自动适应输入格式"(设备默认设置),将启动自动转换模式,转换规则如第三节所述;

如果您选择特定的分辨率,SDI将一直锁定输出该分辨率,无论输入信号是何格式。

| K1  | K2  | 输出格式   | K1 | K2  | 输出格式    |  |  |
|-----|-----|--------|----|-----|---------|--|--|
| OFF | OFF | 自动适应输入 | ON | OFF | 1080p30 |  |  |
| OFF | ON  | 720p60 | ON | ON  | 1080p60 |  |  |
|     |     |        |    |     |         |  |  |

当选择"由 K1&K2 选择"时,K1、K2 的组合决定 SDI 输出格式:

(注:转换器设备外壳的背面有分辨率调节的说明表)

#### 4) 画面比例调节

转换器默认采用"拉伸"模式进行转换输出。这对于一般情况下都是适用的。但是,假如输入视频为 4:3 模式的 576i 信号或 3:2 模式的 480i 信号,要转换输出到 720p/1080p 的 16:9 宽屏格式,经过拉伸后视频比例将失真。反之,将 16:9 的视频转换输出到 4:3/3:2 格式也存在同样问题。在此情况下,您可以通过遥控器菜单"画面比例"选择"维持比例"模式,或者"拉伸"模式进行调节。在维持比例模式下,视频的上下或左右可能会添加黑色填充边框。

7

"填充"模式和"居中"模式为高级画面比例调节模式,适用于一些特殊场合。

"填充"模式表示将输入视频的画面缩放到屏幕最合适的尺寸,但如果 输入视频比例与输出视频比例不一致时,在保持画面比例正常的前提下,裁 切掉部分输入视频超过范围的内容。如下图所示:

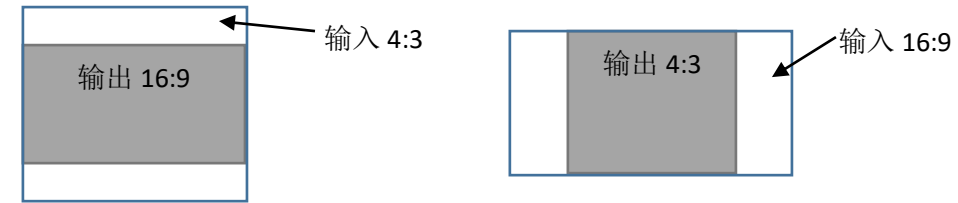

"居中"模式表示不对输入视频进行缩放处理,直接将原始的视频放置在输出视

频的居中位置。如果输入视频分辨率小于输出视频,则画面居中,周围填充黑边;如

果输入视频分辨率大于输出视频,则裁取输入视频的居中部分进行输出。

5) 打开/关闭 OSD 视频格式提示信息

转换器默认带有视频输入/输出格式的 OSD (同屏字符叠加) 信息。如 果您要关闭该提示,请选择遥控器菜单"提示&画面",在选项中选择"取消 提示信息"。反之,请选择"自动提示"。

6) 设定 HDMI&VGA&CVBS 信号丢失时的画面冻结时间

当转换器的输入信号丢失时,转换器默认将冻结最后一幅画面,并维持 10 秒

时间。10 秒后,输出蓝屏或黑屏。该冻结时间可自行调节,请选择遥控器菜单 "提示

画面",并在选项中选择画面维持的时长,或者关闭维持功能。

7) 选择菜单语言

请通过遥控器菜单"Language/语言"选择菜单的语言,目前支持中文和 英文两种语言环境。

8) 恢复出厂设置

通过遥控器菜单"恢复出厂设置"可恢复设备的出厂设置,此时,所有 之前用户设定的选项将丢失。

当转换输出出现问题,输出端口无法正常显示时,您也可以将遥控器对

准转换器的红外接收头,按下遥控器的"POWER"键,等待大约 1 秒后,再次按下"POWER"键,即可恢复出厂设置。

#### 六、常见问题解答

- (1)转换器 PWR 指示灯不亮 请检查电源适配器是否正常,或是否符合设备要求的标准(DC 12V/1A)。
- (2) PWR 指示灯闪烁 设备故障。请联系供应商进行维修处理。
- (3) LOCK 指示灯闪烁,显示输出蓝屏/黑屏

转换器正在自动检测 HDMI&VGA&CVBS 的信号输入。说明此时三个输入 接口中没有任何一个接口有信号。

(4) RUN 指示灯不亮 请检查信号连接是否正常。如果确认连接正常,则为设备故障。

(5) RUN 指示灯亮/闪烁,输出无任何显示

请尝试重新拔插视频输入接口(HDMI或VGA或CVBS)。如问题依然存在, 请按遥控器 POWER 键,稍等1秒左右,再一次按 POWER 键(恢复出厂设 置)来解决。

(6) SDI 输出的视频格式与 HDMI&VGA&CVBS 输入的视频格式不一致

请参阅第三节所描述的转换规则,转换器不是简单的一对一格式转换,中间 会自动根据输入视频信号格式、转换器参数设置等,匹配最佳的显示输出格式, 所以,某些输入格式在 SDI 端输出并不一致。

如果您一定期望某个 SDI 输出格式,您可以尝试通过遥控设置 SDI 输出格式为您

选定的某种格式。但是,这有可能造成 SDI 接收设备不支持该格式而无法显示 图像。当出现不正常现象时,请按遥控器 POWER 键,稍等1秒左右,再一次 按 POWER 键(恢复出厂设置)来解决。

(7) SDI 无信号

正常情况下,本转换器无论如何都会有 SDI 信号输出!即使没有输入信号, 也会输出蓝屏/黑屏信号。出现 SDI 无信号、监视器无显示的情况,请检查您的 线路连接、线路质量;如果通过其它 SDI 转换器转接到电视机,还应检查您的 SDI 转 HDMI/VGA/CVBS 转换器是否存在问题或不支持某些格式。

#### (8) SDI 输出无声音

请检查 HDMI 信号源是否有音频;或者请查看遥控菜单设置中,音频信号源 是否选择正确。如果选择音频信号源来源于 Line-In,请确保音频 Line-In 线路连 接正常。

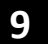

(9) HDMI 输入,音频有杂音

建议先检查 HDMI 线路质量。大部分用户出现此类问题,都是因为 HDMI 连线质量问题引起。

(10) HDMI 输入, 音频断断续续或明显不正常

SDI 信号的音频标准要求 48KHz 采样、双声道。虽然转换器中对 HDMI 的 DDC 数据进行了约束,但是部分 HDMI 信号输出产品(如视频播放器、影碟机 等)并不严格遵循 HDMI DDC 规范,从而输出了非 48KHz 采样的音频。请尝试 设置您的 HDMI 信号源(如果允许的话);如果无法解决,请尝试使用模拟音频 接入到转换器的 Line In 接口,并通过遥控菜单选择音频信号源为 Line In。

(11) 图像有雪花点/亮点/黑线

请检查 HDMI&VGA&CVBS 的连接线缆,必要时更换品质优良的连接线。

#### (12) 输出画面上显示 "JUST A DEMO PRODUCT ONLY!" 提示

本产品带有加密保护功能。当加密芯片被破坏、软件被非法复制等情况发生 时,转换器将出现上述提示。请确保您的产品是通过正规渠道购买,或者没有对 产品进行拆解等操作。请联系厂家或授权经销商解决。